# マイハンドボール(会員登録システム) 審判登録ガイド 新規申請・年度更新登録用 V2.2 (2023年3月更新)

公益財団法人日本ハンドボール協会

審判登録・更新にはマイハンドボールをご利用ください。

マイハンドボールは、2021年度より導入された競技者 登録システムです。

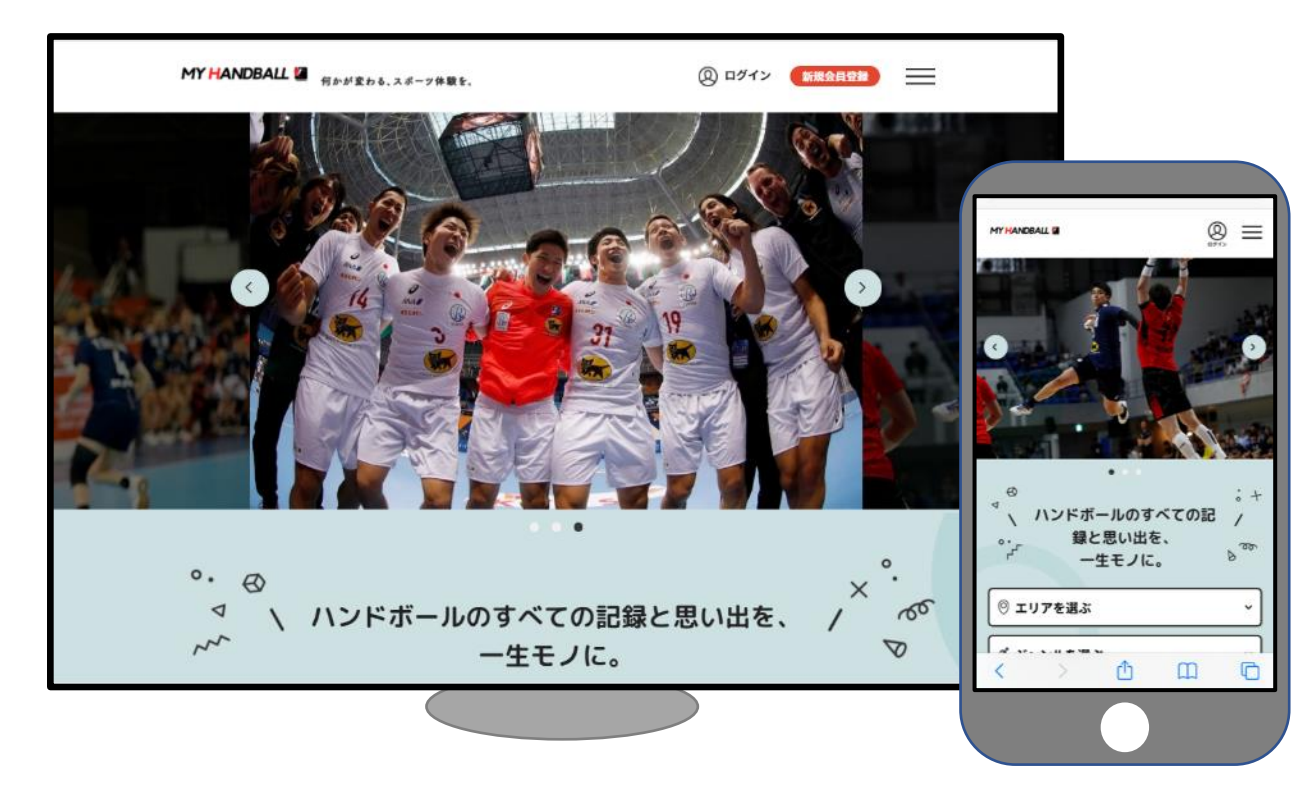

※ブラウザでご利用ください(スマホアプリではありません)

https://handball.sportscom.jp/

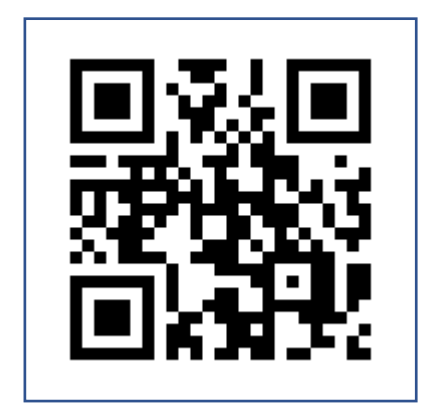

| お問い合わせ:<br>申請フローに関するご質問は、各都道府県<br>協会の審判部へお願いします。       |
|--------------------------------------------------------|
| マイハンドボールの操作に関するご質問は、<br>マイハンドボールのお問い合わせ画面をご<br>利用ください。 |

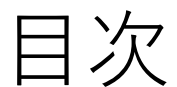

### 審判登録フロー

- ・新規D級申請
- ・年度更新(終身・国際・A級・B級・C級・D級)

·新規終身申請

審判登録料・申請料のお支払い

・個人でお支払い

\*都道府県協会経由でお支払いする場合は、各都道府県協会へお問い合わせください。

マイハンドボールへの会員登録

- ・仮登録会員の本登録
- ・新規会員登録

■マイハンドボールにログインできない方は、

こちらを参照のうえ、最初に会員登録を行ってください。

審判登録ガイド 新規申請・年度更新登録用

審判登録フロー

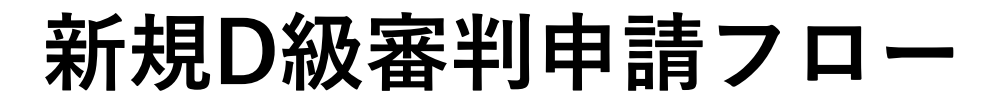

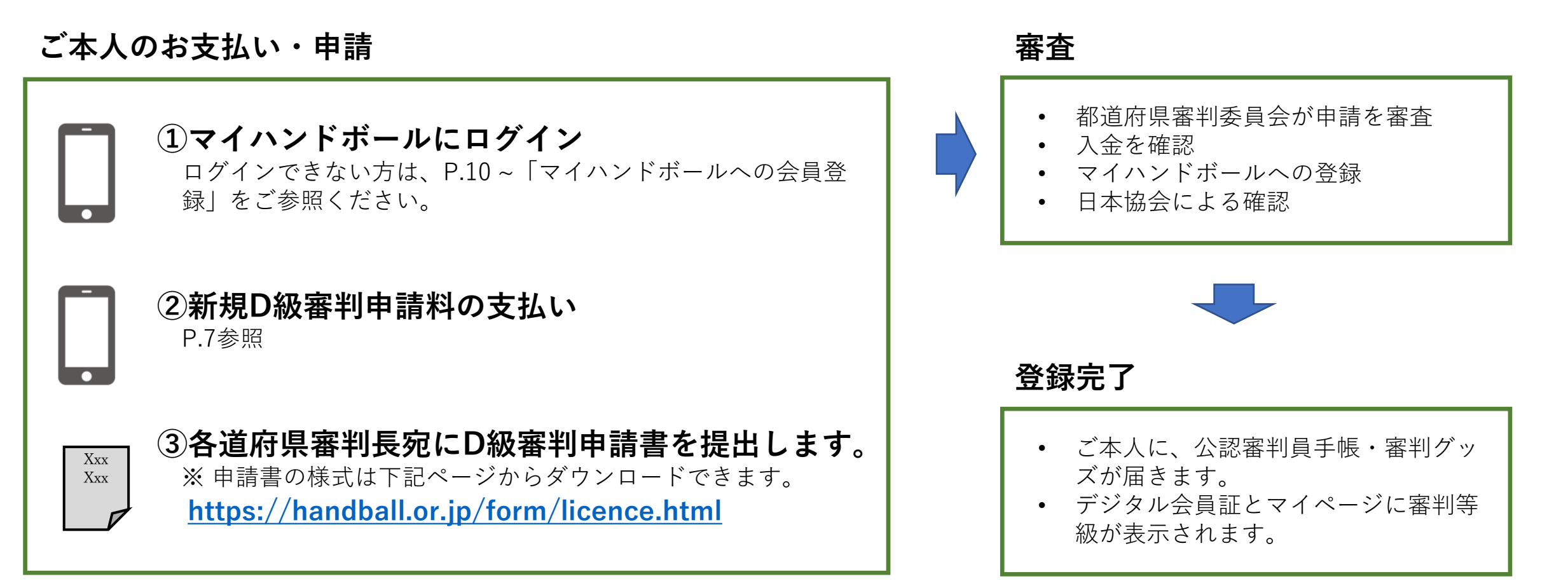

審判登録フロー

# 年度更新登録(終身・国際・A級・B級・C級・D級)

前年度にマイハンドボールで審判登録している方は、マイハンドボールから年度更新料をお支払いください。

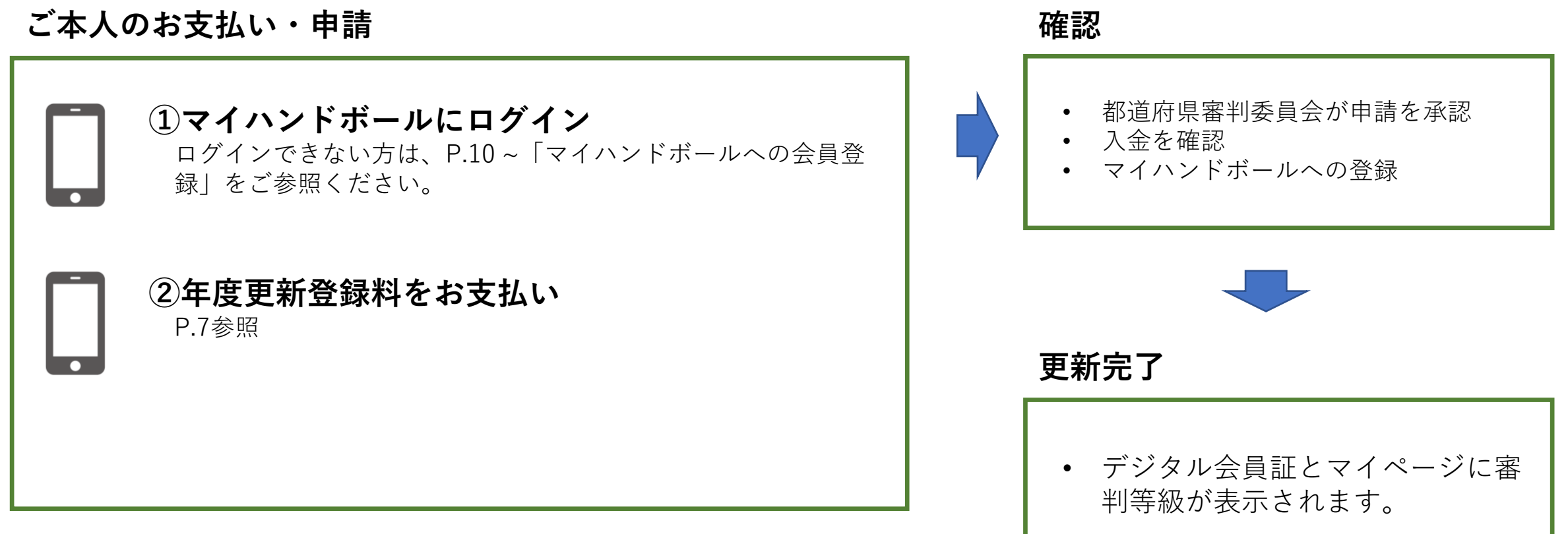

※新規申請の初年度は、更新料のお支払いは不要です。

審判登録フロー

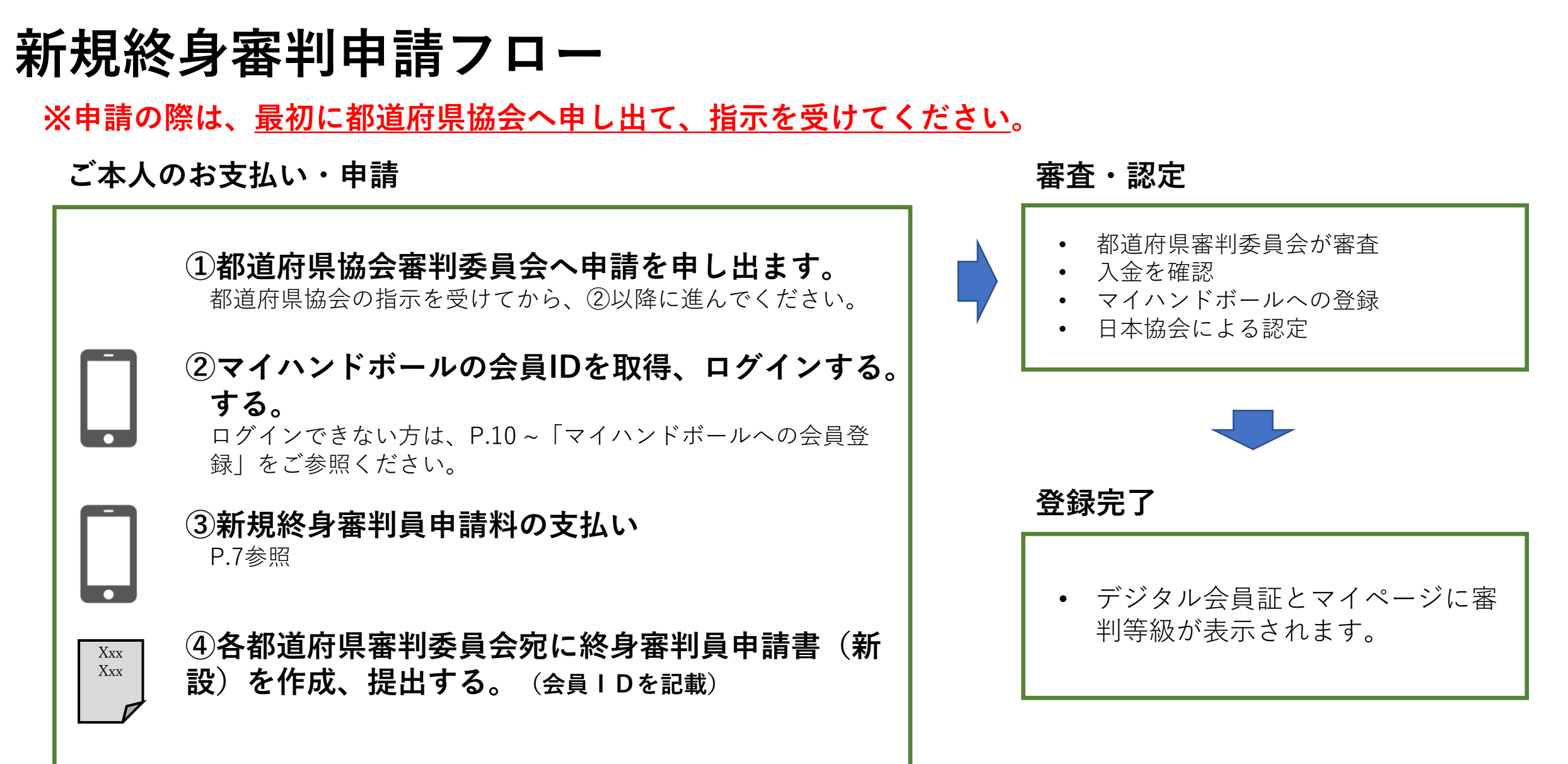

### 審判登録料・申請料のお支払い(個人でお支払いの場合)

メニュー>会費のお支払い>会員会費(本人)のお支払い を選択します。

お支払い先の検索条件を入力

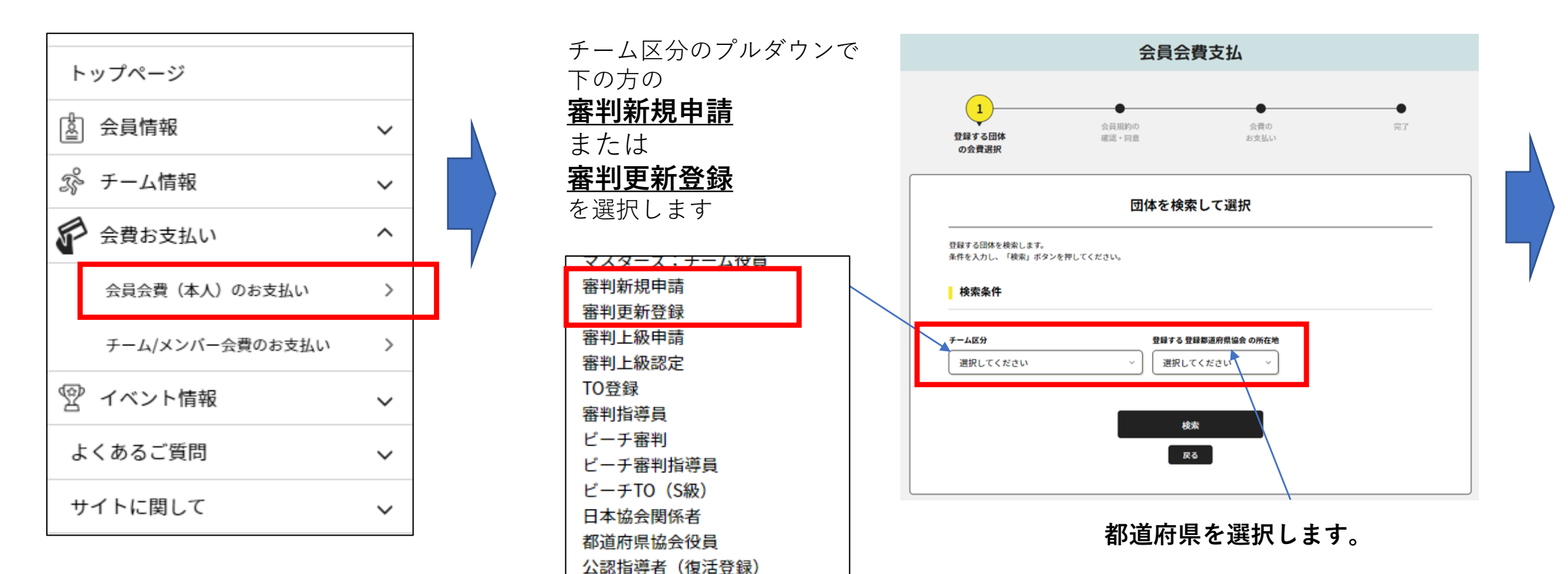

# 審判登録料・申請料のお支払い(個人でお支払い)

プルダウンを開き、お支払い対象の等級を選択して 「次へ」。

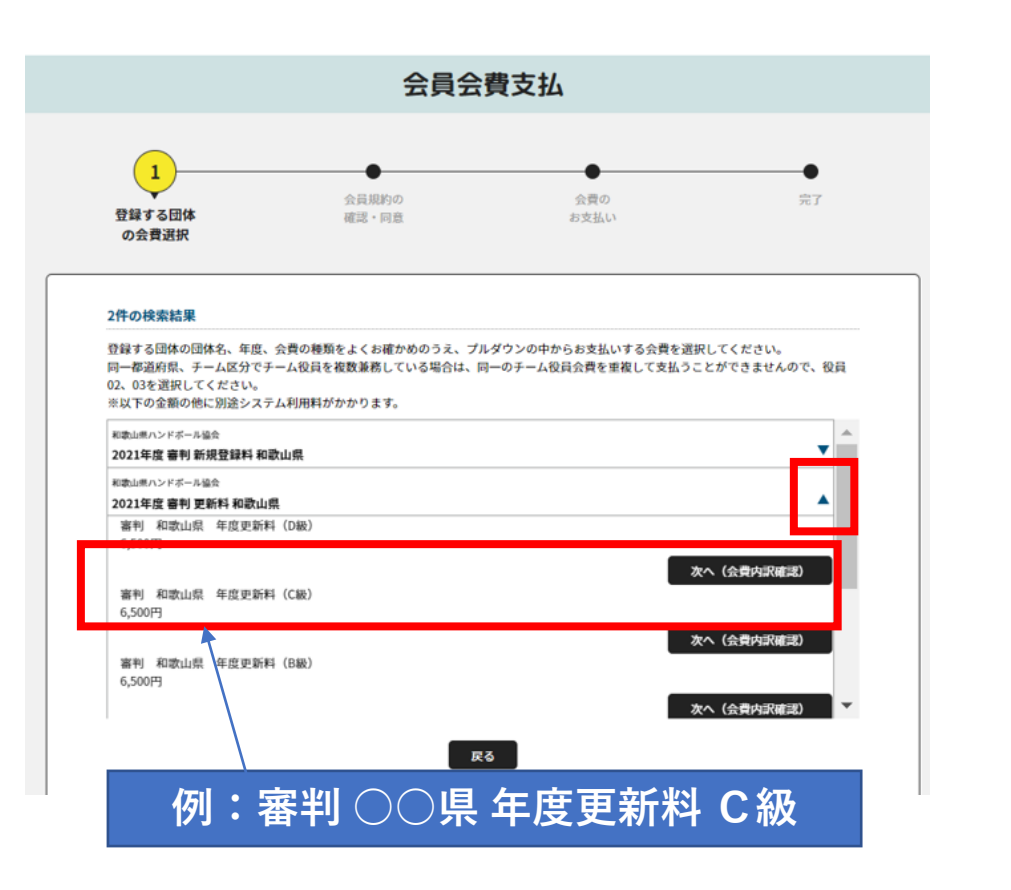

確認画面。表示金額のほかに、システム利用料 (支払い手数料)がかかります。

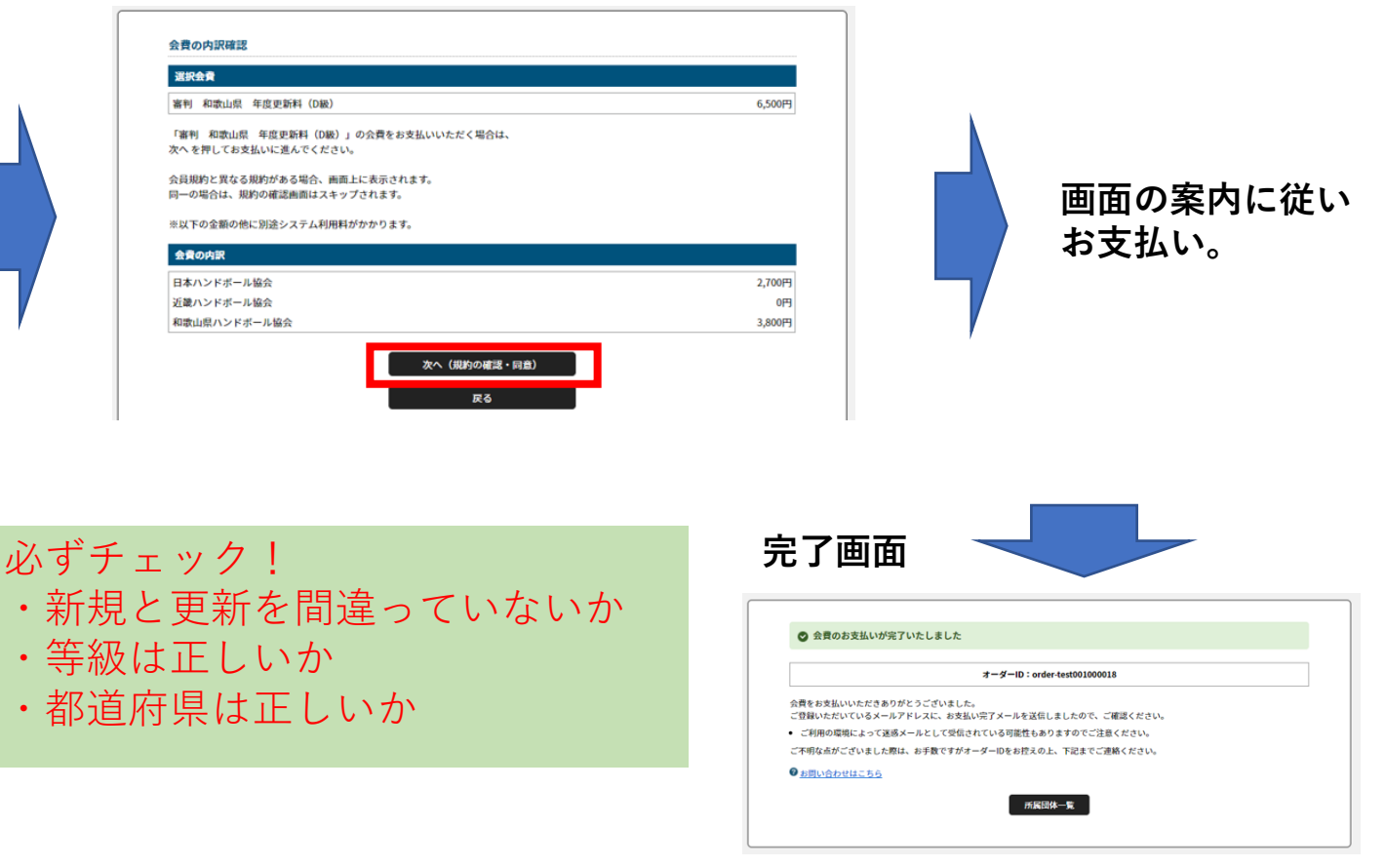

コンビニ払いは、7日以内にお支払いください。8

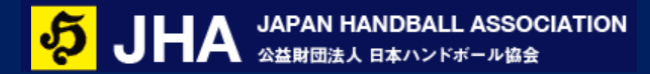

デジタル会員証

### お支払いが完了すると、デジタル会員証の「審」のマークが表示されます。

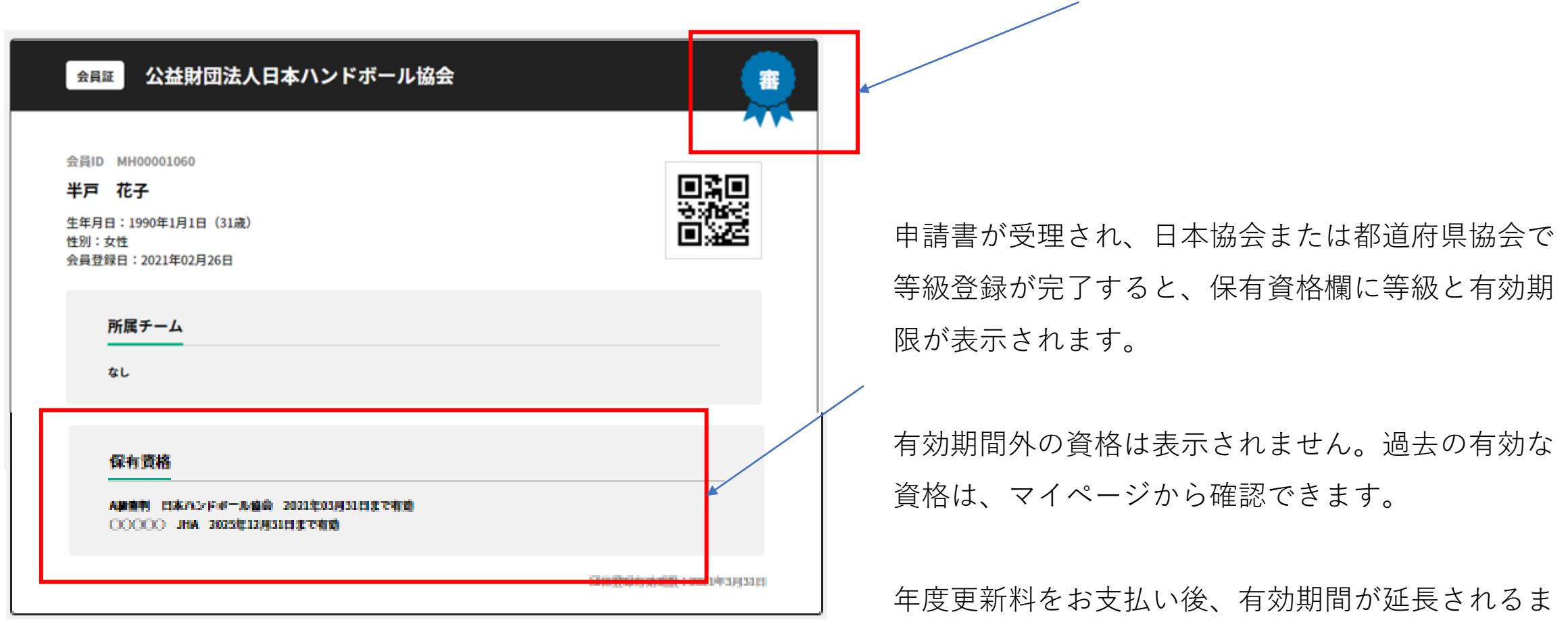

でに数週間かかります。

マイハンドボールへの会員登録

「審判登録」「審判更新」には、マイハンドボールの会員ID(MHで始まる10桁のID)が必要です。

会員IDはお一人様おひとつです。チームに所属している方は、チーム管理者により会員IDが発行されている可能性があります。 重複して会員IDを発行しますと、正しいサービスを受けられなくなりますのでご注意ください。

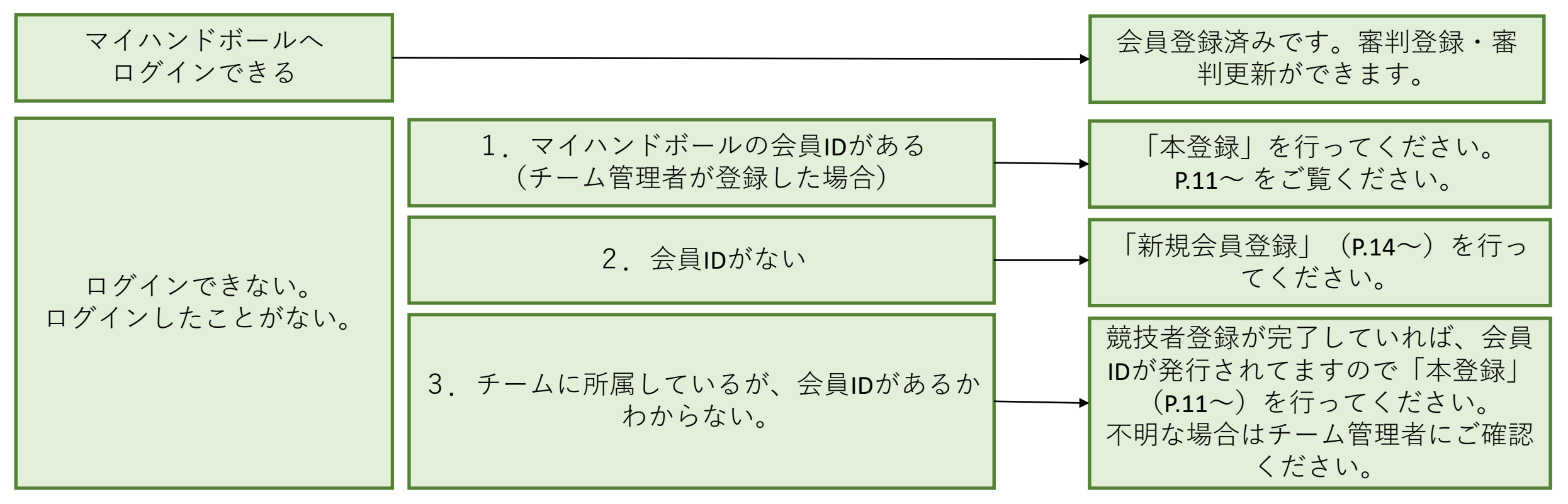

## 仮登録会員の「本登録」とは

チーム管理者の方がメンバーの一括登録を行った場合、メンバーの方は「仮登録会員」として登録されます。「本登録」を行わないと、新システムにログインができず、各種機能をご利用になれませんのでご注意ください。

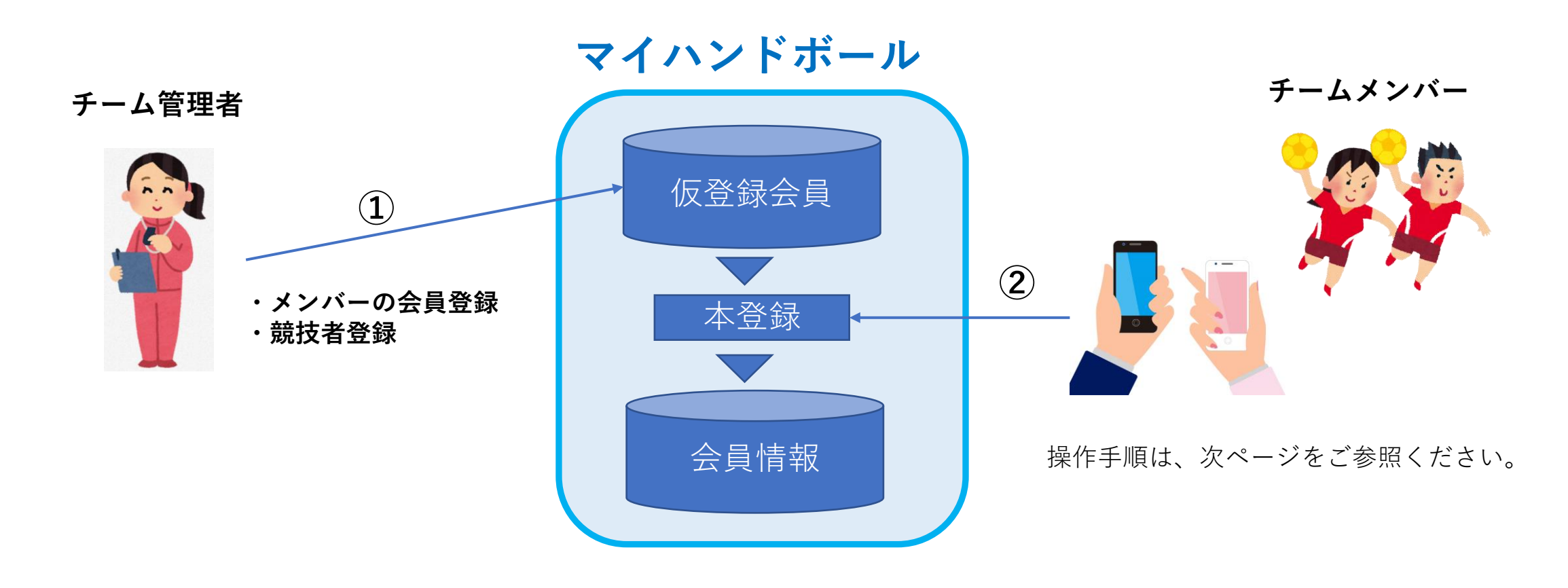

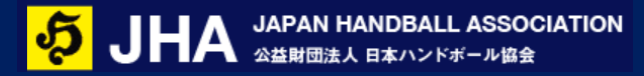

本登録 操作手順

STEP1. マイハンドボールにアクセスします。 PC,スマホどちらでもOKです。

https://handball.sportscom.jp/

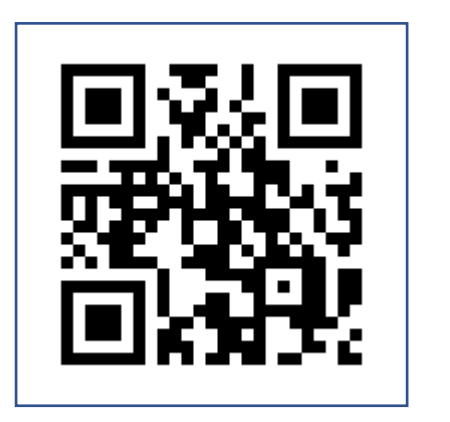

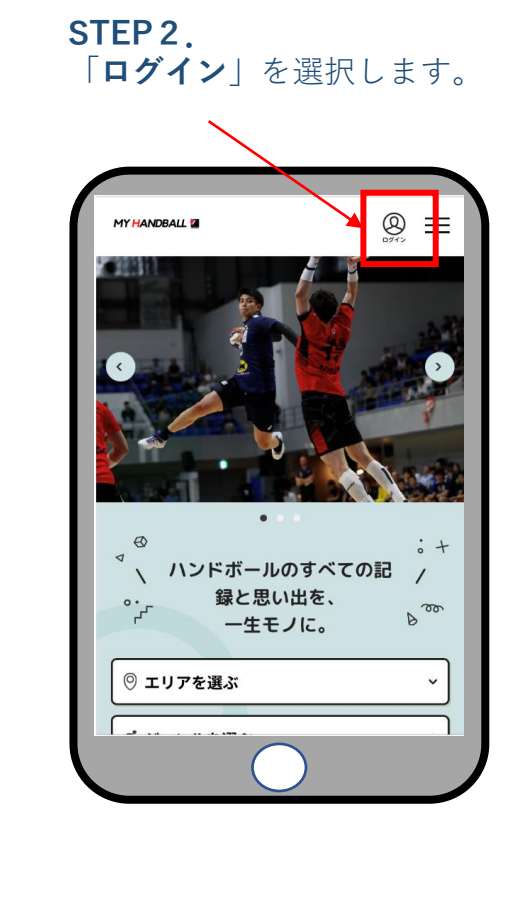

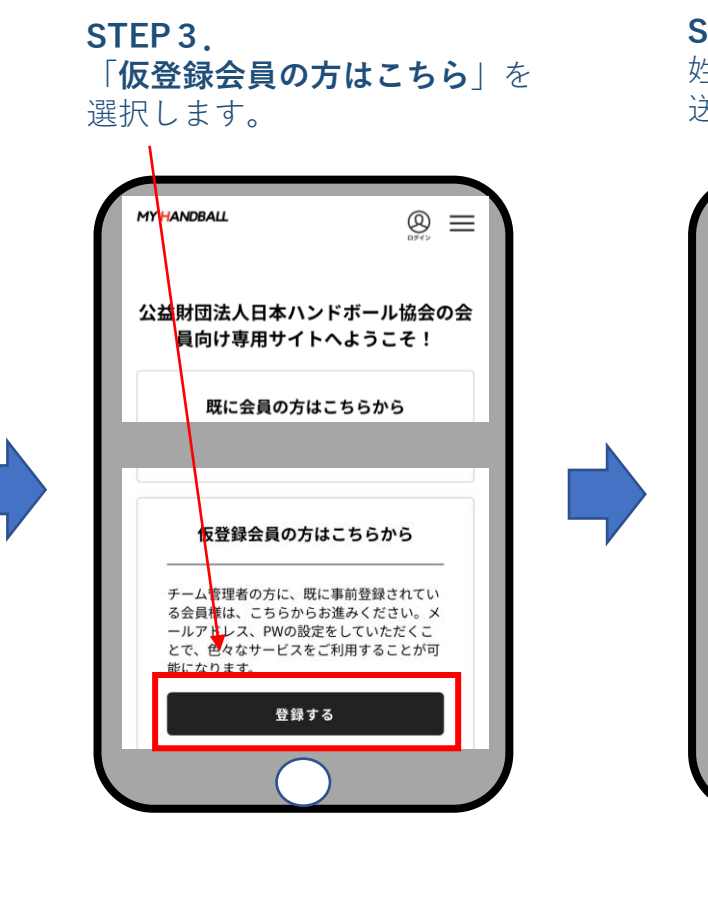

姓名と電話番号は、

と同じ内容を入力。

STEP 4. 姓名、電話番号、メアドを入力し、 送信します。

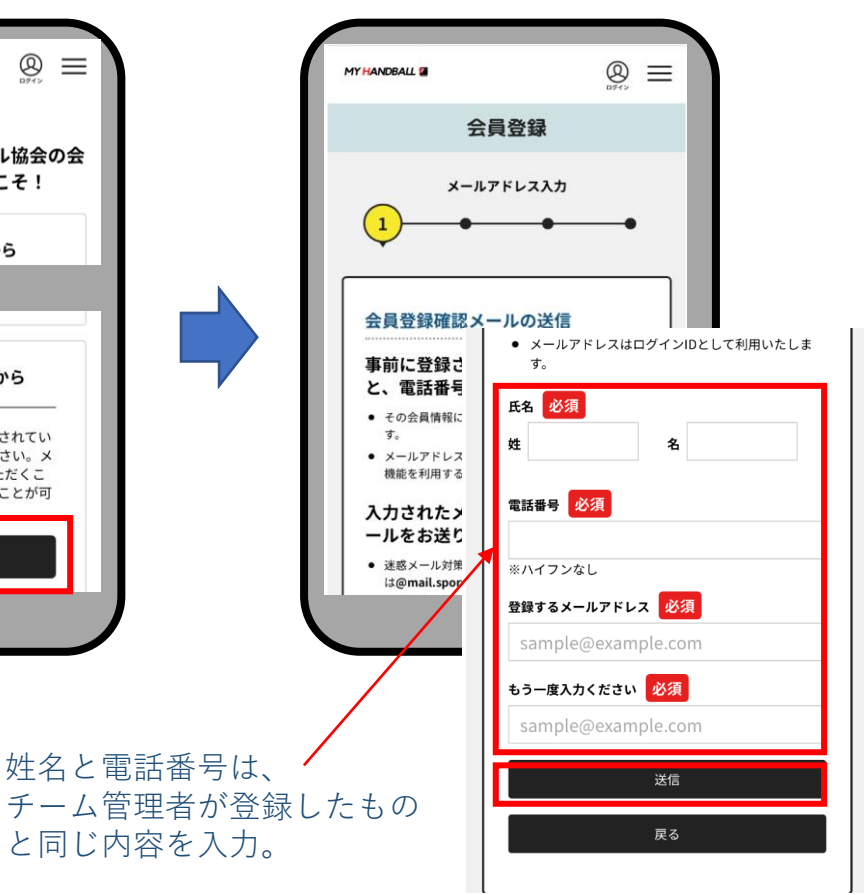

本登録 操作手順

STEP 5

#### STEP 6.

入力したメアドにメールが届き本人確認のために認証番号を送信します。 ます。記載のURLを開きます。 携帯・固定電話のどちらかをチェックし て、送信してください。

#### STEP 7

受け取った認証番号を入力します。 同じ画面で、ログイン用のパスワードを 設定し、送信します。

### 本登録完了

設定したメールアドレスと パスワードでログインして ください。

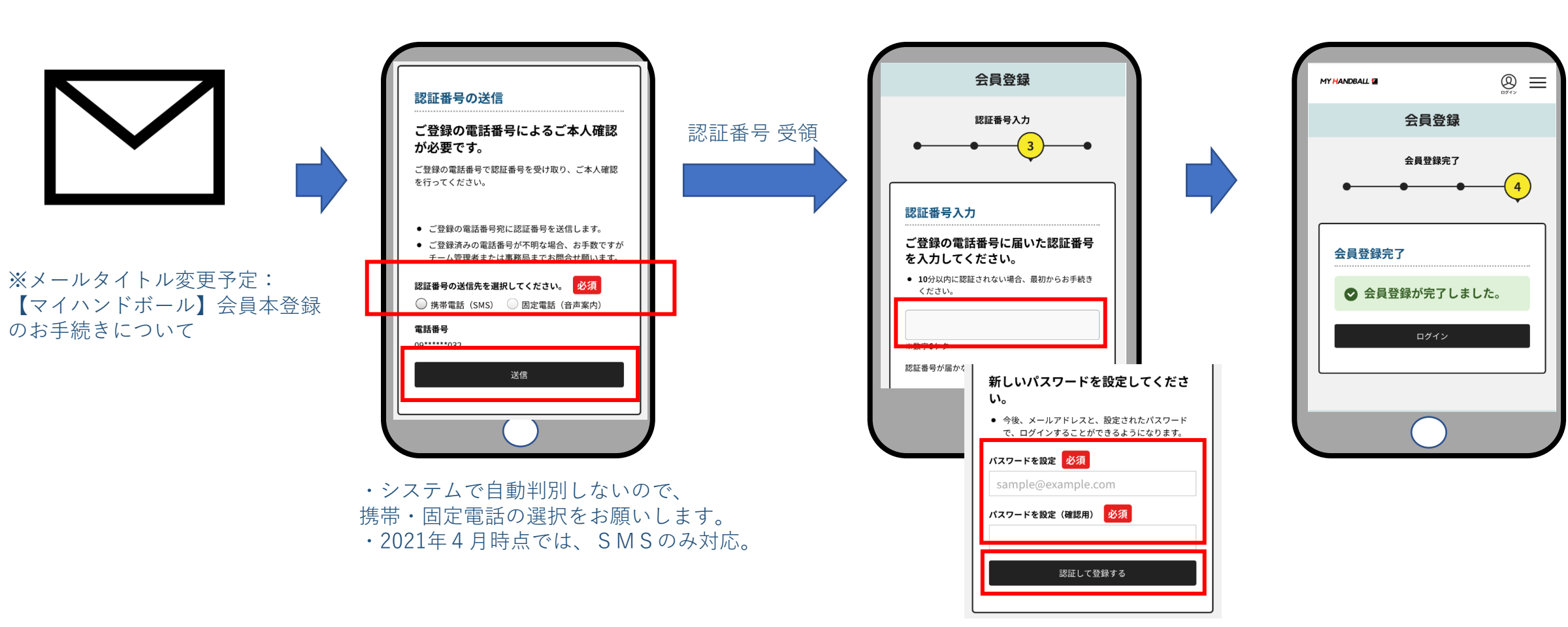

新規会員登録

• マイハンドボールへアクセスし、下記から登録してください。PC、スマートフォン どちらからでもOKです。

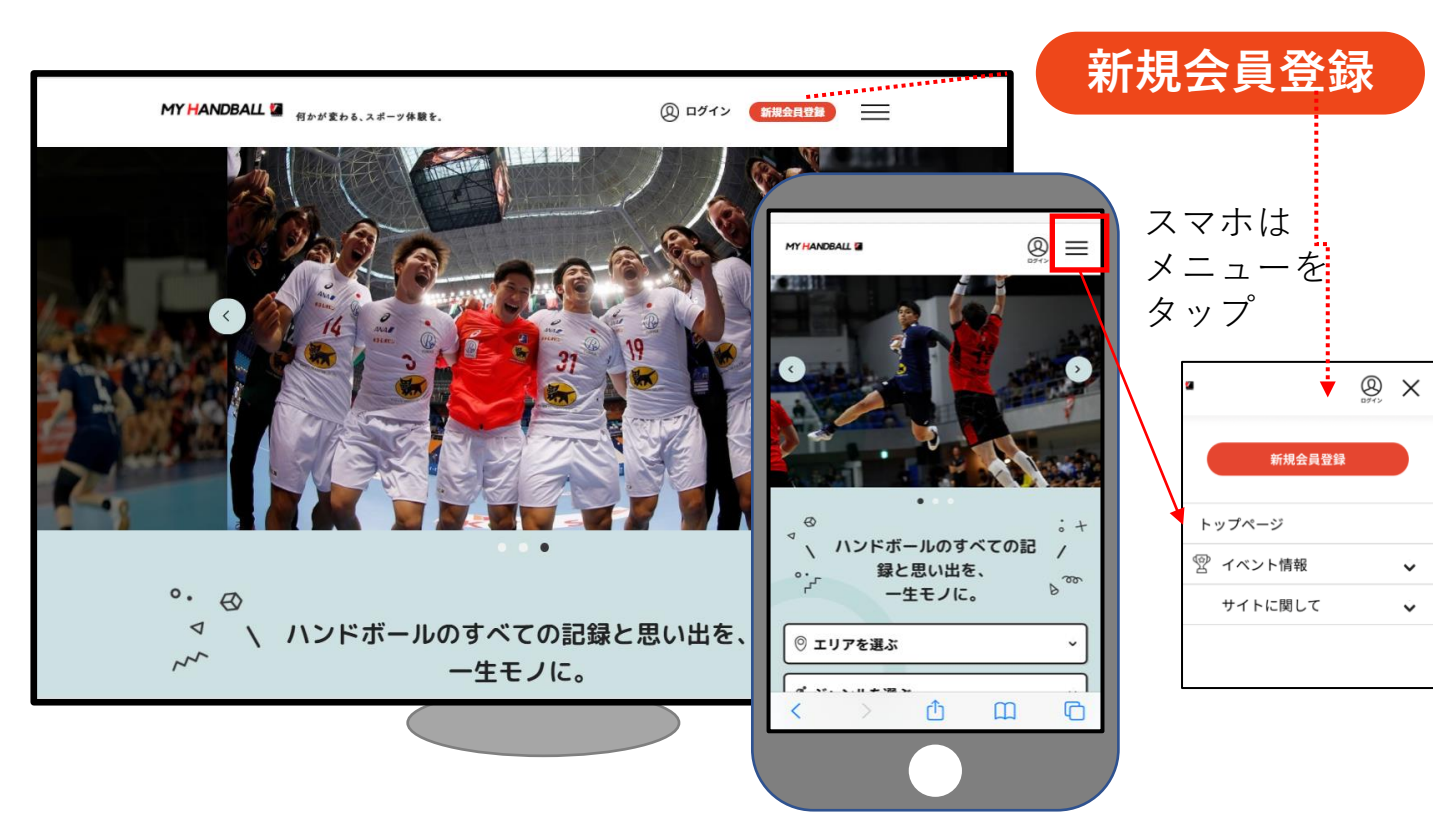

※ブラウザでご利用ください(スマホアプリではありません)

https://handball.sportscom.jp/

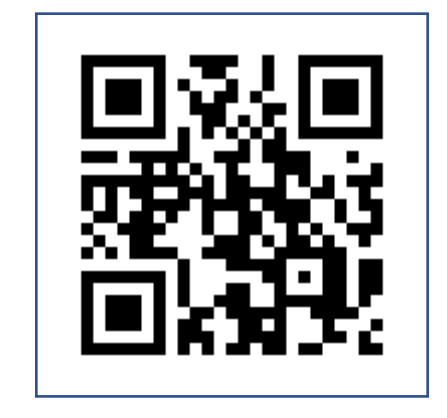

- 会員登録にはメールアドレスが必要です。
- 規約に同意後、登録メールアドレスに届く メールのURLから登録を完了してください。
- 登録する情報は次ページのとおり。

会員基本情報

会員登録には下記情報を入力します。

|    | 項目                | 必須 | 補足                    | 説明                 |
|----|-------------------|----|-----------------------|--------------------|
| 1  | 氏名                | •  | テキスト入力                |                    |
| 2  | フリガナ              | •  | テキスト入力                |                    |
| 3  | メールアドレス           | •  | テキスト入力                |                    |
| 4  | パスワード             | •  | テキスト入力                |                    |
| 5  | 性別                | •  | ラジオボタン。男/女/その他        |                    |
| 6  | 生年月日              | •  | プルダウン 1930~現在/年       |                    |
| 7  | 郵便番号              |    | 審判の方は必ず登録してください       |                    |
| 8  | 住所                |    | 審判の方は必ず登録してください       |                    |
| 9  | 電話番号              | •  |                       |                    |
| 10 | 写真                |    | ファイルアップロード            |                    |
| 11 | 身長/体重/利き腕         |    |                       | 選手は大会申込に必要。        |
| 12 | 出身小学校/中学校/高等学校/大学 |    |                       | 大会パンフレットに利用。在籍中も入力 |
| 13 | 勤務先               |    | 審判の方は必ず登録してください       | 社会人の方用             |
| 14 | ドーピング同意書ファイル      |    | ファイルアップロード。アップロード日も記録 | 必要な選手のみ            |
| 15 | 最寄り駅              |    | 審判の方は必ず登録してください       | 協会イベント等に招集する際に利用   |
| 16 | 既存会員 <b>ID</b>    |    |                       | 旧システムのデータと紐づけるため   |
| 17 | 海外チーム所属経験の有無      |    | ラジオボタン 有/無            |                    |
| 18 | 協会からのお知らせを受け取る    | •  | ラジオボタン 受け取る/受け取らない    |                    |